# Manual do perito - Perfil:perito

## Índice

Objetivo Processos agrupados por situação Perfis de usuário que podem acessar Como chegar **Procedimento** Painel do perito Agrupadores Intimações Novas designações Aguardando laudo Aguardando esclarecimento Recusar a perícia Aceitar a perícia Tomar ciência da intimação Novas designações Recusar perícia Aceitar perícia Tomar ciência da intimação Peticionar Juntar laudo Aguardando laudo Peticionar Juntar laudo Aguardando esclarecimentos Visualizar laudo Peticionar Tomar ciência da intimação Laudo juntado Visualizar laudo Peticionar Finalizadas Visualizar laudo Peticionar Registrar pagamentos Arquivados Peticionar Registrar pagamentos Juntar laudo

## **Objetivo**

O objetivo deste manual é auxiliar os peritos que atuam no Processo Judicial Eletrônico com as alterações apresentadas na versão 2.0.

O novo visual busca facilitar o gerenciamento dos processos no painel do perito.

É recomendável que se leia antes o Manual do usuário do PJe 2.

## Processos agrupados por situação

- Arquivados
- Aguardando esclarecimentos
- Aguardando laudo
- Finalizadas
- Intimações
- Laudo juntado
- Novas designações

## Perfis de usuário que podem acessar

A funcionalidade Perito 2.0, é acessada por peritos previamente cadastrados.

## **Como chegar**

Selecionar o ícone de computador (notebook).

## Procedimento

## Painel do perito

O painel que resume as funções cotidianas do usuário. Pode ser visualizado ao escolhermos a opção "Peritos" no menu lateral do PJeKZ.

O painel do perito é composto de botões, também chamados de Agrupadores. Neles é feita a organização dos processos conforme a situação atual da uma perícia, isto é, de acordo com a fase em que a perícia se encontra.

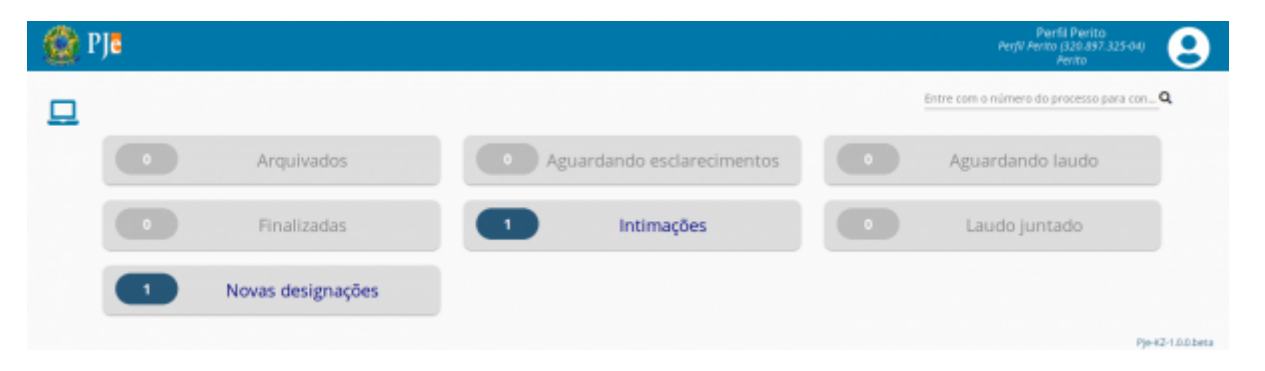

## Agrupadores

Para melhor entendimento, a descrição dos Agrupadores não será feita na ordem de apresentação (alfabética) e sim considerando o fluxo normal percorrido por um processo quando da marcação de uma perícia.

## Intimações

A listagem deste Agrupador é formada por processos que possuem intimação da qual o perito ainda não tomou ciência e também estão em três situações distintas:

19/08/2019

Manual do perito - Perfil:perito - PJE-Manual

| Intimações Entre com o número do processo par<br>Processo Prazo entrega Data da intimação Prazo final para ciência Situação<br>ATOrd 0000664-62.2012.5.65.0161<br>Prejú Adam Anojo Prezo entrega 29/07/2019 30/07/2019 30/07/2019 Neva designação (************************************                                                                                                    | Q | PJC        |                                                                                             |               |                   |                          | Perfil Per<br>Perfil Perfil Perfil (320)<br>Perfito | rito<br>897.325-04) |
|----------------------------------------------------------------------------------------------------|---|------------|---------------------------------------------------------------------------------------------|---------------|-------------------|--------------------------|-----------------------------------------------------|---------------------|
| Processo     Prazo entrega     Data da intimação     Prazo final para ciência     Situação       ATOrd 000064-62.2012.5.05.0161<br>registadara registrer<br>Audelno ere: htts/X0/20159     29/07/2019     30/07/2019     Nova designação     X                                                                                                    |   | Intimações |                                                                                             |               |                   |                          | Entre com o número do                               | processo para con   |
| ATOrd 0006644 62 2012 5.85.0161     Prylin Aniar an bylin Riv     Austerinske and finske and f |   |            | Processo                                                                                    | Prazo entrega | Data da intimação | Prazo final para ciência | Situação                                            |                     |
|                                                                                                    |   | •          | ATOrd 0000646-62.2012.5.05.0161<br>Pec(5.444ar a Pec(5.84a<br>Audéncia en: 11/07/2012.08:50 | 29/07/2019    | 17/07/2019        | 36/07/2019               | Nova designação                                     | × ✓<br>⊛            |
| Pagnar 1 + Linnai por pagnar 10 + 1-1 de 1 H <                                                                                                    |   |            |                                                                                             |               |                   | Página: 1 * Linhas por p | olgina: 10 💌 1-1 de 1 (4                            | < > H               |

A listagem deste agrupador é formada por processos que se encontram em três situações distintas e que possuem intimação da qual o perito ainda não tomou ciência:

#### Novas designações

Processos novos para os quais são disponibilizadas as ações: recusar, aceitar e tomar ciência;

#### Aguardando laudo

Processos aguardando entrega do laudo, para os quais são disponibilizadas as ações: peticionar, juntar laudo e tomar ciência;

## Aguardando esclarecimento

Processo no qual já houve entrega de laudo porém ainda estão pendentes de algum esclarecimentos complementar - ações disponíveis são: visualizar laudo, peticionar e tomar ciência;

Portado os processos que estão listados no Agrupador 'Intimações' também estarão nos agrupadores acima mencionados.

## Recusar a perícia

A recusa de uma perícia implica a ciência do intimação e precisa ser confirmada antes do efetivo cancelamento.

| ٢ | PJe        |                                                                                          |                                                                                                    | Perfil Perito<br>Perfil Perito (320.897<br>Perito | ,<br>325-04) 😫    |
|---|------------|------------------------------------------------------------------------------------------|----------------------------------------------------------------------------------------------------|---------------------------------------------------|-------------------|
|   | Intimações |                                                                                          |                                                                                                    | Entre com o número do pr                          | ocesso para con 🍸 |
|   | Processo   |                                                                                          | Intimações pendentes<br>Você posul intimações pendentes É necessário tomar cência antes de prosseguir. Deseja dar cência e visualizar as intimações? | Situação                                          |                   |
|   | •          | ATOrd 0000644-62 2012 5<br>Perfit Autor a Perfit New<br>Auditincia ver: 11/07/2012 08:50 | Sim Não                                                                                                    | Nova designação                                   | × ✓<br>⊛          |
|   |            |                                                                                          | Págnar 1 Linhas por págn                                                                                                    | a: <u>10 *</u> 1-1 de 1 (4)                       | < > H             |
|   |            |                                                                                          |                                                                                                    |                                                   | Pje-#2-100beta    |

Antes de efetivar a recusa, escolha a opção "Tomar ciência".

| 🙆 P | ₽Jē       |                  |    |                                                                                                    | Intimações                                                         |                        | Perfil Perit<br>erfil Perito (320.89<br>Perito | 10<br>17.325-04) |
|-----|-----------|------------------|----|----------------------------------------------------------------------------------------------------|--------------------------------------------------------------------|------------------------|------------------------------------------------|------------------|
|     | ntimações |                  |    |                                                                                                    |                                                                    | Tomar ciência Cancelar |                                                |                  |
| 브   |           |                  | 0  | riado em 17/07/2019                                                                                                 | 30/07/2019                                                         | ^                      | im o número do p                               | rocesso para con |
|     |           | Processo         | 10 | ld b7e5e60 - Intimação                                                                                              |                                                                    |                        |                                                |                  |
|     |           | ATOrd 000064     | 1  | Juntado em 17/07/2019 20:57                                                                                         |                                                                    | ± 0 ≙                  |                                                | × v              |
|     |           | Audiáncio ent FM |    | PODER JUDICIÁRIO                                                                                                    |                                                                    |                        | er fra de se                                   | ۲                |
|     |           |                  |    | JUSTICA DO TRABALHO<br>TRIBUINAL REGIONAL DO<br>VIRA DO TRABALHO DE<br>ATOrd 0000644-62.012<br>RECLAMANTE: PEPIL AL | ) TRABALHO DA S' REGIÃO<br>SANTO AMARO<br><b>5.05.0161</b><br>JTOR |                        | 1-1.de 1                                       | < > H            |

Ao final, não restarão intimações nesse painel.

https://pje.csjt.jus.br/manual/index.php/Manual\_do\_perito\_-\_Perfil:perito

19/08/2019

Manual do perito - Perfil:perito - PJE-Manual

| 🙆 P | ]ē        |               |                                                 |                          | Perfil Perito<br>Perfil Perito (329.857.325-04)<br>Perito |
|-----|-----------|---------------|-------------------------------------------------|--------------------------|-----------------------------------------------------------|
|     | ntimações |               |                                                 |                          | Entre com o número do processo para con                   |
|     | Ргосива   | Prazo entrega | Data da intimação<br>Não há pe                  | Prazo final para ciência | Situação                                                  |
|     |           | in<br>ac      | imações referentes ao processo 0000644<br>aitas | 62 2012 5 05 0161        | Pe #7.100 brts                                            |

## Aceitar a perícia

TODO: O aceite de uma perícia indica que o um laudo será acrescentado ao processo, até a data determinada na intimação originária.

## Tomar ciência da intimação

TODO: O aceite de uma perícia indica que o um laudo será acrescentado ao processo, até a data determinada na intimação originária.

## Novas designações

O processo é apresentando neste Agrupador quando uma unidade judiciária registra no processo a intenção de designar uma perícia para determinado perito.

| ₽J <mark>ē</mark> |                                                                                                 |               |               |                             | Perfil Perito<br>Perfil Perito (329.897.325-0<br>Perito | • 9             |
|-------------------|-------------------------------------------------------------------------------------------------|---------------|---------------|-----------------------------|---------------------------------------------------------|-----------------|
| Novas designa     | ações                                                                                           |               |               | Entre                       | com o número do processo                                | o para con 🍸    |
|                   | Processo                                                                                        | Especialidade | Prazo entrega | s Situação                  |                                                         |                 |
| ٠                 | ATOrd 0000644-62.2012.5.05.0161<br>Prefit Autor a Prefit New<br>Autobacio ent. 11/07/2012/08:50 | Contabilidade | 29/07/2019    | Nova designação             | ×                                                       | •               |
|                   |                                                                                                 |               | Pilgina       | 1 • Linhas por página: 10 • | t-1de1 H K                                              | > н             |
|                   |                                                                                                 |               |               |                             |                                                         | Pje-#2-100.beta |

## Recusar perícia

Ao acionar o ícone para recusar a realização de uma perícia, é necessário que o perito justifique a recusa. Para esta ação será aberta nova aba contendo editor de textos.

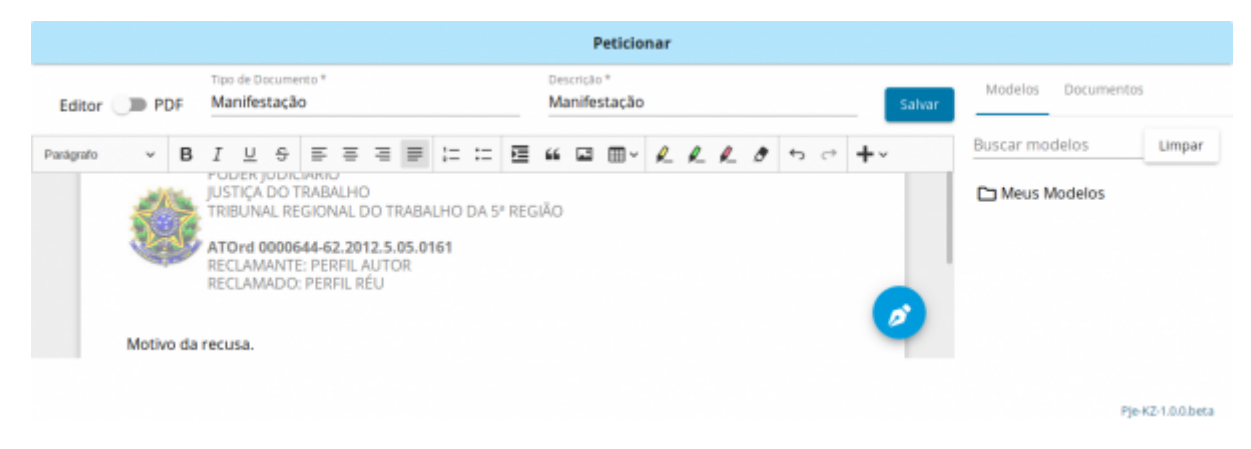

Registro da justificativa.

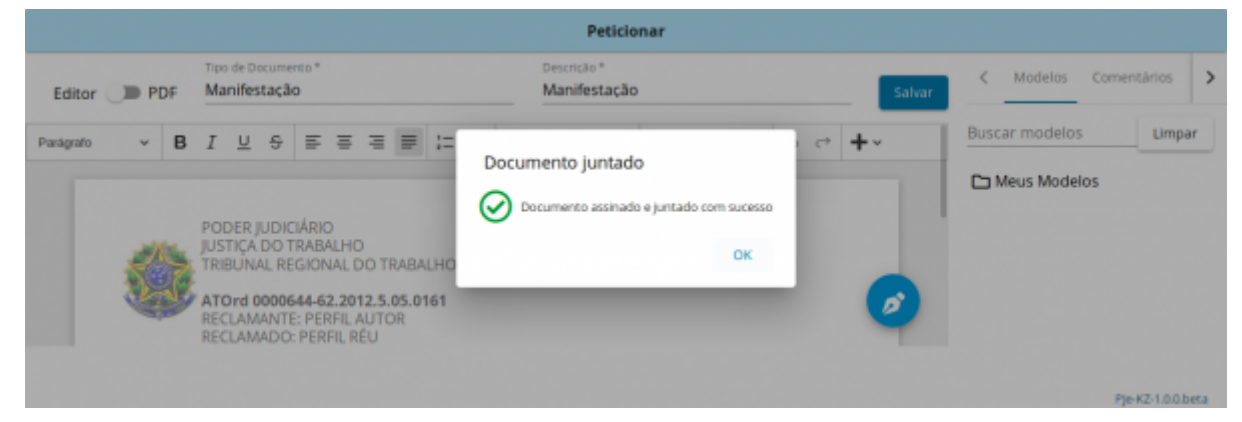

Após a recusa motivada, a perícia deixa de constar desse painel.

|   | PJC               |               |                 | Perfil Perito<br>Perfil Perito (328 897.325-04)<br>Perito |
|---|-------------------|---------------|-----------------|-----------------------------------------------------------|
| _ | Novas designações |               |                 |                                                           |
| ш |                   |               |                 | Entre com o número do processo para con                   |
|   | Ртосезао          | Especialidade | Prazo entrega   | Situação                                                  |
|   |                   |               | Não há peridas. |                                                           |
|   |                   |               |                 |                                                           |
|   |                   |               |                 |                                                           |
|   |                   |               |                 |                                                           |
|   |                   |               |                 | Pie-#2-1.0.0 beta                                         |

## Aceitar perícia

Ao acionar o ícone para aceitar a designação da perícia será aberto um pop up confirmando a ação.

Após este procedimento o processo sairá da listagem do Agrupador 'Novas Designações' e passará a constar na listagem do 'Aguardando laudo'.

| () | PJ <mark>C</mark> |                               |                                   | Perfil Perito<br>Perfil Perito (328 897.325-04)<br>Perito |
|----|-------------------|-------------------------------|-----------------------------------|-----------------------------------------------------------|
|    | Novas designações |                               |                                   | Entre com o número do processo para con                   |
|    | Ргосеваю          | Especialidade                 | Prazo entrega<br>Não há perisas.  | Situação                                                  |
|    |                   | Pericia referente ao processo | 0000644-62.2012.5.05.0161 ocetta. | Pie 42-10.0 beta                                          |

## Tomar ciência da intimação

Acionando o ícone é aberto um pop up informando que o perito foi designado para realizar perícia nos autos e também o prazo limite para entrega do laudo. Após a visualização o perito pode 'Tomar ciência' ou 'Cancelar'.

Esta opção fica disponível para processos que ainda não foram sinalizados como intimados, nestes casos o processo constará em 2 Agrupadores simultaneamente: Novas designações e Intimações.

#### Peticionar

Inclusão de uma petição.

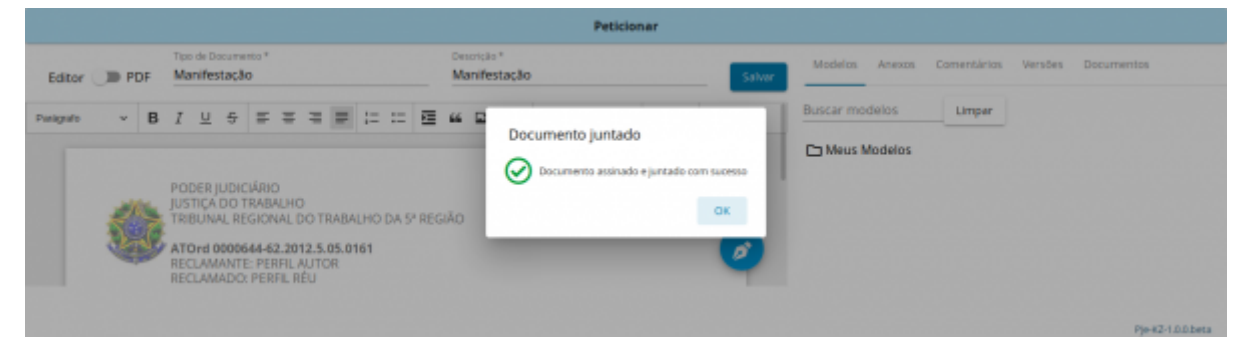

## Juntar laudo

Inclusão do laudo pericial.

|           |       |                                                       | Peticionar                                                                                                    |                                               |
|-----------|-------|-------------------------------------------------------|----------------------------------------------------------------------------------------------------|-----------------------------------------------|
| Editor    | D PDF | Tipo de Documento *<br>Apresentação de Laudo Pericial | Oescrição *<br>Apresentação de Laudo Pericial                                                                                                    | Modelos Anexos Comentários Versões Documentos |
| Putigrafe | • В   | I U 5 E E E E E E E E E E E E E E E E E E             | Comparison de la comparada com sucesse Comparada e la com sucesse Comparada e la comparada e la comparada e la | Buscar modelos<br>Lumpar<br>Meus Modelos      |
|           |       |                                                       |                                                                                                    | Pje-KZ-1.0.0.beta                             |

## Aguardando laudo

Os processos que estão neste agrupador aguardam a juntada do laudo pericial.

| 🙆 I      | ₽J <mark>ē</mark> |                                                                                                 |               |               | P                             | Perfil Perito<br>erfil Perito (328.897.325-04)<br>Perito |
|----------|-------------------|-------------------------------------------------------------------------------------------------|---------------|---------------|-------------------------------|----------------------------------------------------------|
| <u> </u> | lguardando I      | laudo                                                                                           |               |               | Entre co                      | m o número do processo para con 🍸                        |
|          |                   | Processo                                                                                        | Especialidade | Prazo entrega | Situação                      |                                                          |
|          | •                 | ATOrd 0000644-62.2012.5.05.0161<br>Profil Actor = Profil Etc<br>Automatic etc. 11/07/2012 01:00 | Contabilidade | 29/07/2019    | Agaardando Laudo              | / 6                                                      |
|          |                   |                                                                                                 |               | Pilgina       | E 1 • Linhas por página: 10 • | t-tdet H C > H                                           |
|          |                   |                                                                                                 |               |               |                               |                                                          |
|          |                   |                                                                                                 |               |               |                               | Pje-#2-100beta                                           |

## Peticionar

Inclusão de uma petição.

|               |                                                                                                    | Peticionar                          |                                               |
|---------------|----------------------------------------------------------------------------------------------------|-------------------------------------|-----------------------------------------------|
| Editor DPDF   | Tipo de Documento *<br>Manifestação                                                                                                    | Centricile *<br>Manifestação Salvar | Modelos Anexos Comentários Versões Documentos |
| Panigrafo v B |                                                                                                    | 66 E Documento juntado              | Buscar modelos Limper                         |
| -             | PODER JUDICIÁRIO<br>JUSTICA DO TRABALHO<br>TRIBUINAL REGIONAL DO TRABALHO DA 5º REG<br>ATOrd 000644-52.2012.5.05.0161<br>RECLAMANTE PERFIL AUTOR<br>RECLAMADO: PERFIL RÉU | AAD                                 | Meus Modelos                                  |

## Juntar laudo

Inclusão do laudo pericial.

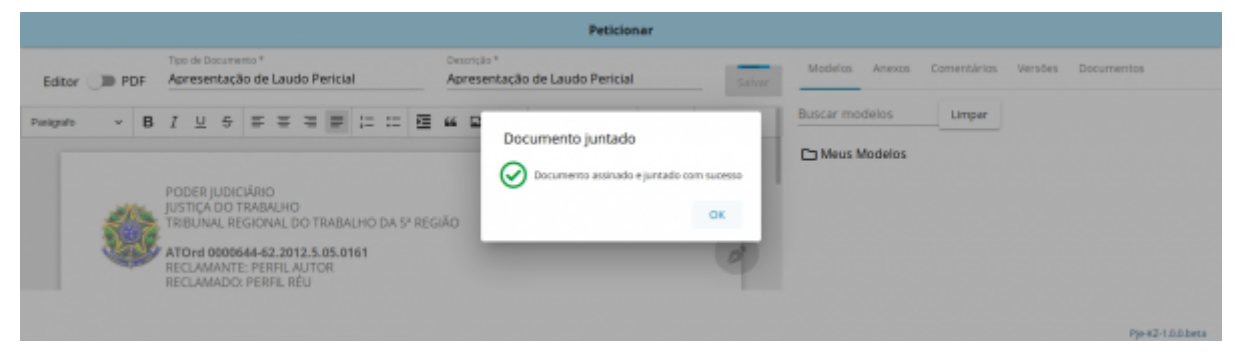

## Aguardando esclarecimentos

Neste agrupador estão os processo nos quais já foram apresentados laudo periciais, porém a unidade judiciária solicitou esclarecimentos complementares em relação a perícia realizada.

| ₽J <mark>ē</mark> |                                                                                                    |               |               |                                   | Perful Perito<br>Perfli Perito (329.897.325-04)<br>Perito |
|-------------------|----------------------------------------------------------------------------------------------------|---------------|---------------|-----------------------------------|-----------------------------------------------------------|
| Aguardando        | esclarecimentos                                                                                    |               |               | Ent                               | re com o número do processo para con 🍸                    |
|                   | Proomso                                                                                            | Especialidade | Prazo-entrega | Situação                          |                                                           |
| •                 | ATOrd 0000644-62.2012.5.05.0161<br>Profil Actor # Profil Box<br>Automatives ever. 17/07/2012 08:00 | Contabilidade | 29/07/2019    | Aguardando Esclarecimentos        | l / O                                                     |
|                   |                                                                                                    |               |               | Página: 1 💌 Linhas por página: 10 | • 1-1de1 N < > N                                          |
|                   |                                                                                                    |               |               |                                   |                                                           |
|                   |                                                                                                    |               |               |                                   | Pje-KZ-1.0.0 beta                                         |

## Visualizar laudo

Visualização do laudo juntado.

| ٢ | PJe                                           |          | H dC dd CD - bernerete Te de Lande Destriet                                                                                                    |      | Perfal Perito<br>erfN Perito (320.897.325-04)<br>Perito                                                                                                    |
|---|-----------------------------------------------|----------|----------------------------------------------------------------------------------------------------|------|----------------------------------------------------------------------------------------------------|
|   | Laudo juntado                                 | Ľ        | la doa 1152 - Apresentação de Laudo Pericial<br>Juntado em 18/07/2019 15:06                                                                                                    | ±0 ≞ | m o número do processo para con 🍸                                                                                                    |
|   | Processo<br>Attord C<br>Perfit Ado<br>Authora | <b>0</b> | PODER JUDICIÁRIO<br>JUSTIÇA DO TRABALHO<br>TRIBUNAL REBIONAL DO TRABALHO DA 5º REGIÃO<br>ATORI 0000644-62.2612.5.05.0161<br>RECLAMANTE: PERFIL AJTOR<br>RECLAMANTE: PERFIL REU |      | <mark>рани с</mark> развити и страни и страни и с |
|   |                                               | U        | O laudo pericial.<br>SANTO AMARO/BA, 18 de julho de 2019.                                                                                                    |      | Pie-K2.10.0 beta                                                                                                    |

## Peticionar

Inclusão de uma petição.

|           | Peticionar |                                                                                                    |                                 |                |                     |                   |  |  |
|-----------|------------|----------------------------------------------------------------------------------------------------|---------------------------------|----------------|---------------------|-------------------|--|--|
| Editor    | D PDF      | Tipo de Documento *<br>Manifestação                                                                                                    | Descrição * Manifestação Solver | Modelos Anexos | Comentários Versões | Documentos        |  |  |
| Panigrafo | ~ B        | Ⅰ ⊻ ↔ ≡ ≡ ≡ ≡ ≔ ≡                                                                                                    | 66 E Decumento juntado          | Buscar modelos | Limper              |                   |  |  |
|           | ۲          | PODER JUDICIÁRIO<br>JUSTICA DO TRABALHO<br>TRIBUINAL REGIONAL DO TRABALHO DA 5º REG<br><b>ATORO 0000644-82.2012.5.05.0161</b><br>RECLAMANTE PERFIL AUTOR<br>RECLAMADO: PERFIL RÉU | ÃO                              | C Meus Modelos |                     |                   |  |  |
|           |            |                                                                                                    |                                 |                |                     | Pje-#2-1.0.0.beta |  |  |

As opções possíveis são:

- Baixar documento.
- Obter certidão de juntada do Laudo.

Visualizar os dados da assinatura do documento.

### Tomar ciência da intimação

O aceite de uma perícia indica que o um laudo será acrescentado ao processo, até a data determinada na intimação originária.

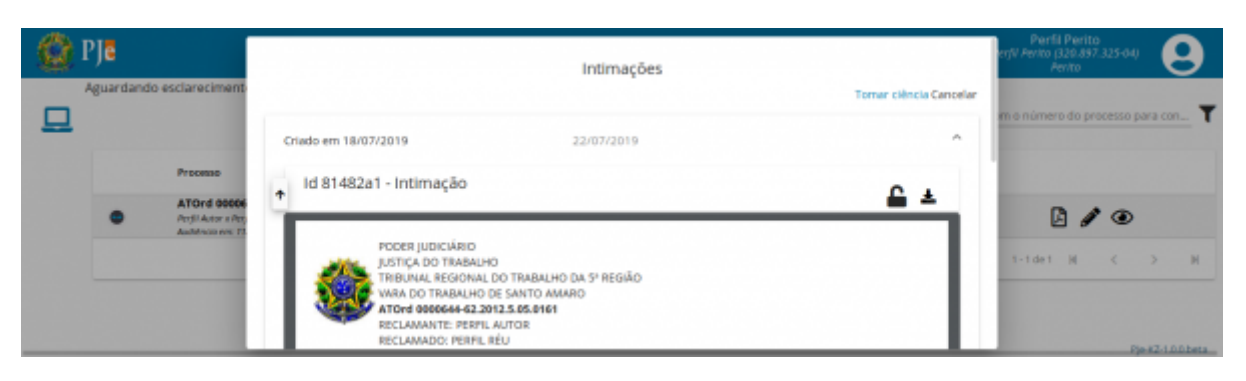

## Laudo juntado

Listagem de processos que possuem laudo pericial juntado.

| 🙆 P | Jē           |                                                                                            |     |             |               | Pv<br>Perfil Peri                | rifil Perito<br>to (320.897.325<br>Perito | ou 🙁        |
|-----|--------------|--------------------------------------------------------------------------------------------|-----|-------------|---------------|----------------------------------|-------------------------------------------|-------------|
| ⊒   | audo juntado |                                                                                            |     |             |               | Entre com o nún                  | nero do proces                            | so para con |
|     |              | Processo                                                                                   | Esp | pecialidade | Prazo entrega | Situação                         |                                           |             |
|     | •            | ATOrd 0000644-62.2012.5.05.0161<br>Porfi Antor x Porfi Res<br>Austronovem 11/07/2012 01:00 | Co  | ntabilidade | 29/07/2019    | Laudo Juntado                    | 6                                         | ,           |
|     |              |                                                                                            |     |             | Página: 1 *   | Linhas por página: 10 💌 1 - 1 de | 1 H <                                     | > N         |
|     |              |                                                                                            |     |             |               |                                  |                                           |             |

## Visualizar laudo

Visualização do laudo juntado.

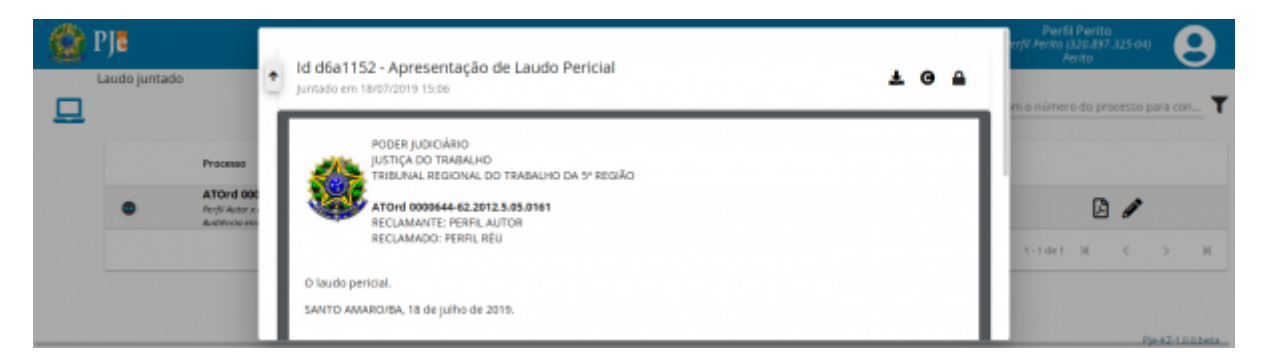

As opções possíveis são:

- Baixar documento.
- Obter certidão de juntada do Laudo.
- Visualizar os dados da assinatura do documento.

## Peticionar

Inclusão de uma petição.

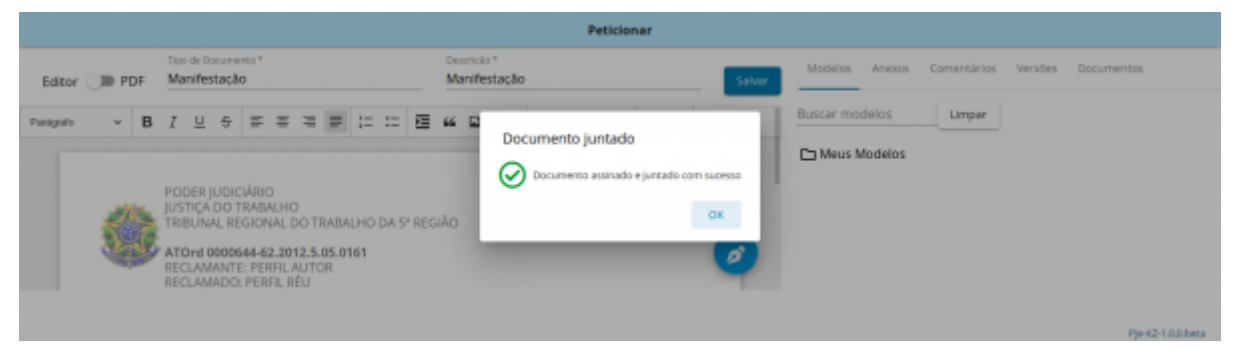

## Finalizadas

Processos com perícias finalizadas aparecem esse painel. Para que o processo conste nesta listagem é necessário que haja registro de finalização pelo servidor da unidade judiciária, isto é, laudo(s) foi(ram) entregue(s) e não há mais pendências sobre a perícia realizada.

| Q | ₽J₿         |                                                                                             |             |                 |                        | Perfil Per<br>Perfil Perito (320.<br>Perito | rito<br>197.325-04) | 9               |
|---|-------------|---------------------------------------------------------------------------------------------|-------------|-----------------|------------------------|---------------------------------------------|---------------------|-----------------|
|   | Finalizadas |                                                                                             |             |                 |                        | Entre com o número do                       | processo pa         | ra.con <b>T</b> |
|   |             | Processo                                                                                    | Especialida | de Prazo entrej | ga Situação            |                                             |                     |                 |
|   | •           | ATOrd 0000644-62.2012.5.05.0161<br>Pct// Autor x Pct// Rev<br>Autorne ver. 17/07/2012 08.00 | Contabilida | de 29/07/2019   | Finalizada             | 2 /                                         | \$                  |                 |
|   |             |                                                                                             |             | Páginar         | 1 • Linhas por página: | 10 • 1-1 de 1 - N                           | <                   | > н             |
|   |             |                                                                                             |             |                 |                        |                                             |                     |                 |
|   |             |                                                                                             |             |                 |                        |                                             | F)e                 | #2-1.00.beta    |

## Visualizar laudo

Visualização do laudo juntado.

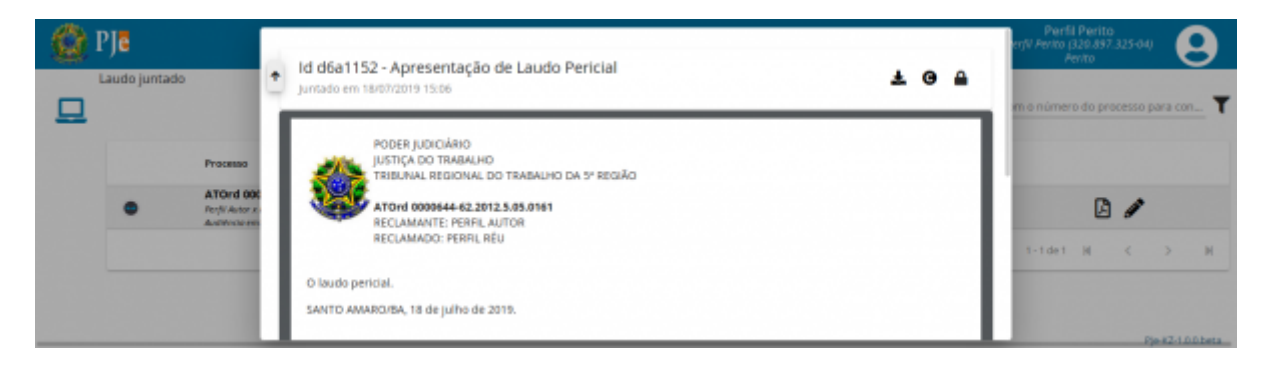

## Peticionar

Inclusão de uma petição.

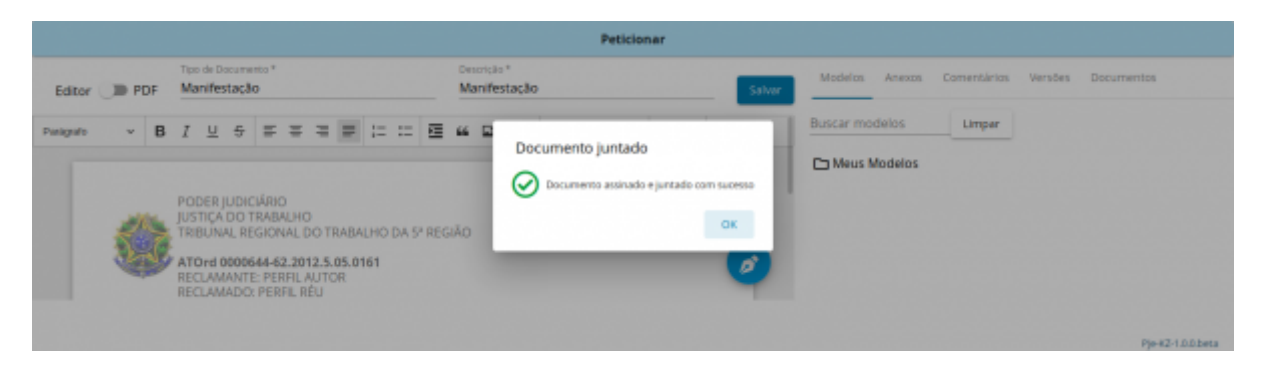

## **Registrar pagamentos**

Nesta ação é possível efetuar o controle dos pagamentos recebidos nas perícias realizadas. O preenchimento fica a cargo do perito e não é obrigatório.

No *pop up* aberto são apresentadas informações do processo: número do processo, especialidade e nome do perito. Os campos a serem preenchidos pelo perito são: Data do pagamento, Valor do pagamento, e tipo (total, parcial ou cancelado).

Preenchidos e gravados os dado, a informação fica registrada em uma tabela logo abaixo, onde é possível Editar os dados lançados, caso seja necessário correção ou alteração.

| Q | PJe        |      |                                           |      | Registro de Pagamentos                               |                       |   | 325-04)          |
|---|------------|------|-------------------------------------------|------|------------------------------------------------------|-----------------------|---|------------------|
|   | Finalizada | Fech | Processe: A70rd 0000644-62.2012.5.05-0161 |      | Especialidade: Contabildade                          | Perite: PERFIL PERITO |   | cesso para con 🍸 |
|   |            |      | Data de Pagamento: 18/00/2019             | 0    | Cadastrar Novo Pagamento<br>Valari/alor do Pagamento | Tipe:<br>Total        | - |                  |
|   | •          |      |                                           |      | Gravar                                               |                       |   | < > H            |
|   | -          | тіро |                                           | bata | Valor                                                |                       |   |                  |
|   |            |      |                                           |      |                                                      |                       |   | Pie-#2-10.0 beta |

## Arquivados

Processo nos quais houve realização de perícia e se encontram arquivados na unidade judiciária.

| ٥ | PJ <mark>e</mark> |                                                                                                    |               |               |                              | Perfil<br>Perfil Perito (3<br>Pe | Perito<br>20.897<br>r/to | 325-0 | 0       | 9           |
|---|-------------------|----------------------------------------------------------------------------------------------------|---------------|---------------|------------------------------|----------------------------------|--------------------------|-------|---------|-------------|
|   | Arquivados        |                                                                                                    |               |               | Entre                        | com o número                     | do pro                   | oesso | para ci | on <b>T</b> |
|   |                   | Processo                                                                                                    | Especialidade | Prazo entrega | Situação                     |                                  |                          |       |         |             |
|   | ٠                 | ATOrd 0000072-46.2013.5.05.0498<br>JOSE AMMUNDO DE JESIS = CONSTRUZIORA MODULO LISA E OUTRAS<br>Auditinos em: 20/02/2013 13:10 | Medico        |               | Aguardando Laudo (Designada) |                                  | 1                        | \$    | B       |             |
|   |                   |                                                                                                    |               | Página: 1     | • Linhas por página: 10      | 1-1 de 1                         | н                        | <     | >       | н           |
|   |                   |                                                                                                    |               |               |                              |                                  |                          |       |         |             |
|   |                   |                                                                                                    |               |               |                              |                                  |                          |       | No #2-1 | 0.0 beta    |

## Peticionar

Inclusão de uma petição.

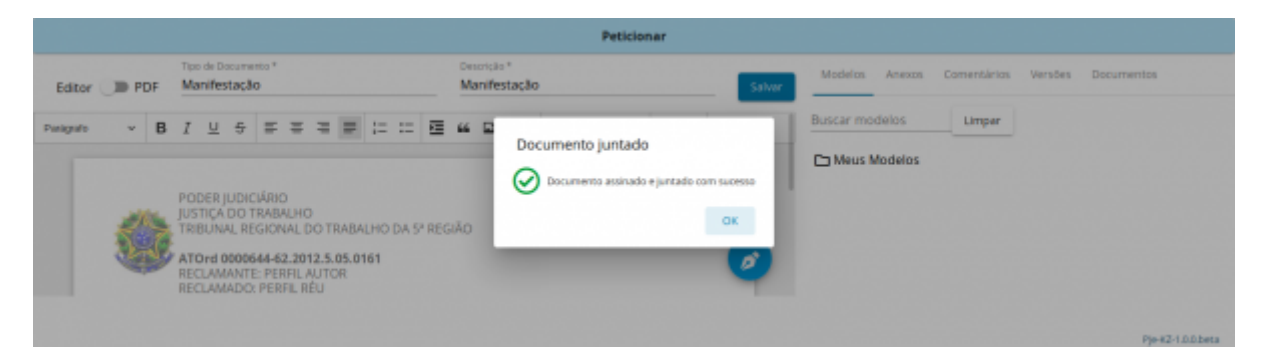

## **Registrar pagamentos**

Registrar pagamentos.

#### Manual do perito - Perfil:perito - PJE-Manual

| ٢ | PJe        |      |                                          |      | Registro de Pagamentos                               |                       |   | 325-04)          |
|---|------------|------|------------------------------------------|------|------------------------------------------------------|-----------------------|---|------------------|
|   | Finalizada | Fech | Processe: ATOrd 0000644-62.2012.5.05.016 | 11   | Especialidade: Contabilidade                         | Perite: PERFIL PERITO |   | cesso para con 🍸 |
|   |            |      | Data de Pagamento: 18/00/2019            | 8    | Cadastrar Novo Pagamento<br>Valort/alor do Pagamento | Tipe:<br>Total        | - |                  |
|   | •          |      |                                          |      | Granor                                               |                       |   | с > н            |
|   |            | тіро |                                          | Data | Valor                                                |                       |   |                  |
|   |            |      |                                          |      |                                                      |                       |   | Pie-#2-100 beta  |

## Juntar laudo

Inclusão do laudo pericial.

|           | Peticionar |                                                       |                                                                  |                                               |  |  |  |
|-----------|------------|-------------------------------------------------------|------------------------------------------------------------------|-----------------------------------------------|--|--|--|
| Editor    | D PDF      | Tipo de Documento *<br>Apresentação de Laudo Pericial | Omorção *<br>Apresentação de Laudo Pericial Salvar               | Modelos Anexos Comentários Versões Documentos |  |  |  |
| Punigrafo | ~ B        | I U S S S S S S S S S S S S S S S S S S               | AD Documento juntado Documento assinado e juntado com sucesso OK | Buscar modelos                                |  |  |  |
|           |            |                                                       |                                                                  | Pje-#2-1.0.0.beta                             |  |  |  |

Disponível em "https://pje.csjt.jus.br/manual/index.php?title=Manual\_do\_perito\_-\_Perfil:perito&oldid=28987"

Esta página foi modificada pela última vez em 30 de julho de 2019, às 17h22min